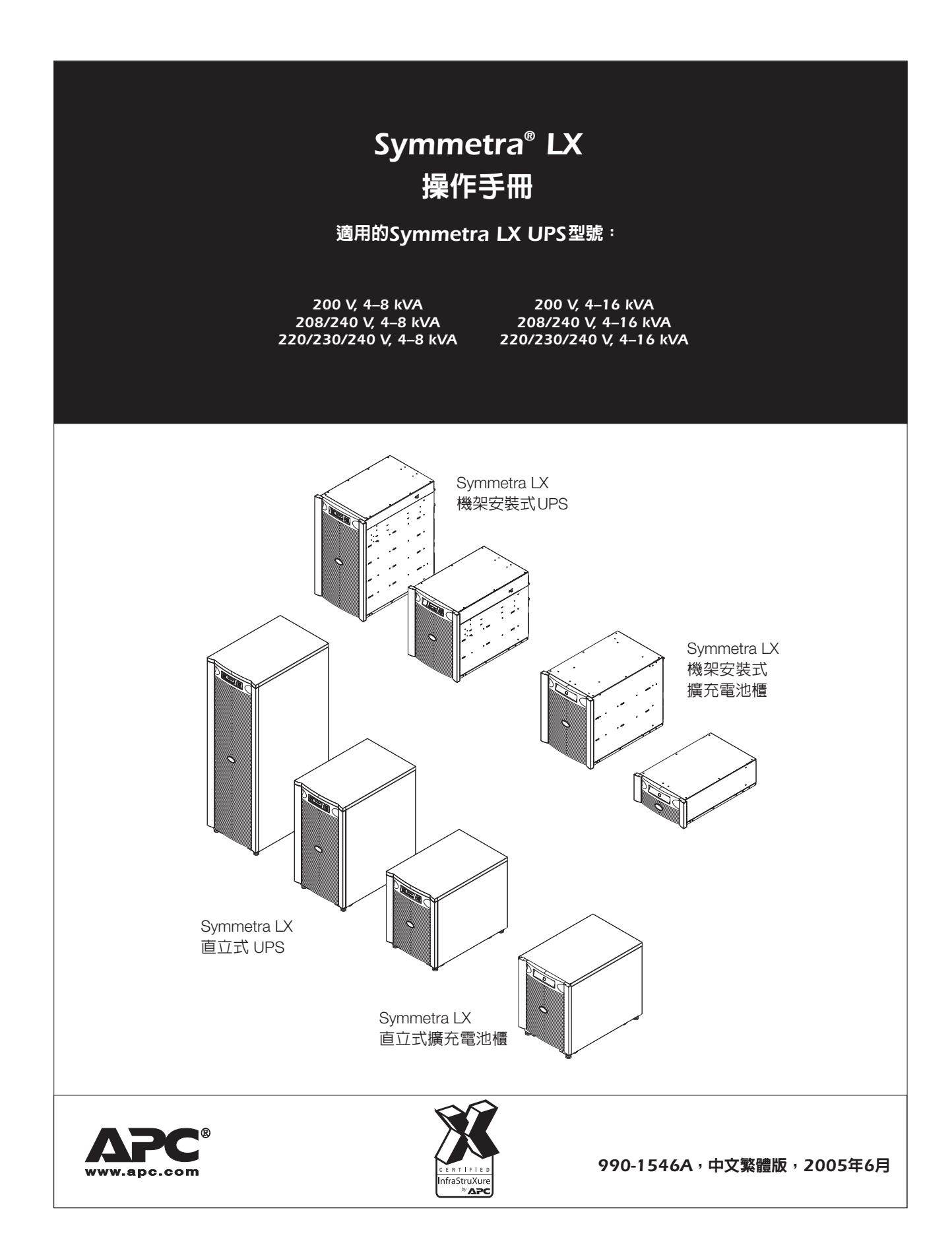

# 目錄

| 第一章:概述             | 1  |
|--------------------|----|
| PowerView          |    |
| 按鍵與指示燈             |    |
| 瀏覽                 | 2  |
| 第二章:基本指令           |    |
| 供電至 UPS            | 3  |
| 設定正確的輸出電壓          | 4  |
| 供電至負載的設備           | 4  |
| 將 UPS 輸出電源及負載的設備關閉 | 5  |
| 旁路操作               | 5  |
| 語言設定               | 7  |
| 第三章:功能表指令          | 9  |
| Accessories 功能表    | 9  |
| Control 功能表        | 9  |
| Display 功能表        | 10 |
| Diagnostics 功能表    | 11 |
| Help 功能表           | 11 |
| Logging 功能表        | 11 |
| Status 功能表         | 12 |
| Setup 功能表          | 13 |
| 第四章:故障檢測           | 15 |
| 第五章:服務             |    |
| ΔPC 聯絡電話及支援        | 21 |
| 1100%而电叫次文派        | 21 |
| 电他欠决安日本电他当次        |    |

## 槪述

本手冊內容為 Symmetra<sup>®</sup> LX 與擴充電池櫃的操作概述,包含透過 PowerView 使用者界面進行監控、控制、與設定的詳細說明。

本手冊中的圖解爲範本。您的裝置和組態(包括零件及自行選用的 APC 設備)可能與本文件中描繪的不同。手冊可在 APC 網站, www.apc.com上取得。

### PowerView

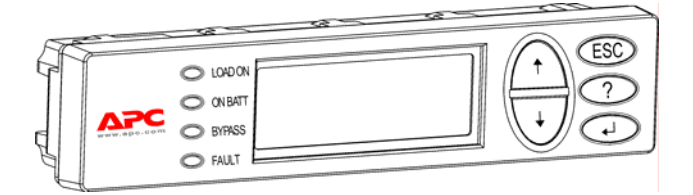

PowerView 包含字母與數字顯示、瀏覽鍵、 狀態指示燈以及警報器。

下表為狀態指示燈與瀏覽鍵的說明。

#### 按鍵與指示燈

| 狀態指示燈   | 顏色 | 狀態                                                                                                    |
|---------|----|----------------------------------------------------------------------------------------------------|
| LOAD ON | 綠色 | 該 UPS 正提供電源至負載的設備,並正以下列其中一種模式運作中: On-<br>Line(連線)、On-Battery(使用電池供電)、Command-Bypass(指令-旁路)或 Maintenance(維護)。 |
| ON BATT | 黃色 | 發生主電源故障,因此由電池模組供電給負載設備。                                                                                      |
| BYPASS  | 黃色 | 負載設備電源正由主電源直接供電。UPS 已從電路中去掉。                                                                                 |
| FAULT   | 紅色 | UPS 檢測出內部故障狀態。PowerView 顯示畫面會出現警示訊息。                                                                         |

| 瀏覽鍵 | 名稱 | 聲音  | 功能                                                            |
|-----|----|-----|---------------------------------------------------------------|
| Ť   | Ŀ  | 短嗶聲 | 向上移動選擇箭頭。                                                     |
| ¥   | 下  | 短嗶聲 | 向下移動選擇箭頭。                                                     |
| ESC | 離開 | 短嗶聲 | 跳出目前畫面並返回前一畫面。<br>僅適用程式設定模式:若按住不放直到出現短嗶聲(約<br>一秒),便會離開程式設定模式。 |

## 第一章:概述

| 瀏覽鍵         | 名稱              | 聲音   | 功能                                   |
|-------------|-----------------|------|--------------------------------------|
| ?           | 說明              | 短嗶聲  | 依內容開啓輔助說明。                           |
| ▲┘          | 輸入              | 短嗶聲  | 開啓選定的功能表項目或設定。                       |
| ESC + ? + • | 離開 + 說明 +<br>輸入 | 兩短嗶聲 | 同時按住約一秒鐘,便會重置 PowerView RM 界面。       |
|             |                 | 一長嗶  | 同時按住約三秒鐘,界面會進入程式設定模式,可安裝<br>新的語言程式檔。 |

#### 瀏覽

PowerView 螢幕上的正常顯示爲如下所示的監控畫面。其中包含 UPS 的狀態資訊。每當按下「Esc」鍵數次時都會回到此畫面。

Chrg 100%..... Load 20%..... 206Vin 208Vout 60Hz Runtime: 0hr 27min

在監控畫面中,按下「Esc」鍵會返回主功能表。

| Control     | Logging<br>Display |
|-------------|--------------------|
| >Setup      | Diags              |
| Accessories | Help               |

透過主功能表可存取下列各個功能群組。請使用瀏覽鍵選擇所需的群組。本手冊中的第三章:功能表指令附有各功能群組與其附屬功能之詳細說明。

| 功能表         | 說明                         |
|-------------|----------------------------|
| Control     | 提供電源控制指令,例如負載設備開啓與負載設備關閉。  |
| Status      | 顯示負載設備、電池與電源模組、電壓、以及電流等資訊。 |
| Setup       | 可讓使用者自訂 UPS 功能。            |
| Accessories | 監控已安裝且使用中的 UPS 附件。         |
| Logging     | 可記錄系統事件。                   |
| Display     | 可配置 PowerView 顯示的設定內容。     |
| Diagnostics | 提供系統故障檢測的詳細實用資訊。           |
| Help        | 可進入輔助說明資訊。                 |

## 基本指令

### 供電至 UPS

此程序會供電至 Symmetra LX 而不供電至 UPS 所連接的設備。

- 1. 打開至 UPS 的交流電市電電源。
- 2. 打開所有已連接設備的電路斷路器。
  - a. 若連接的設備是固接式的, 請檢查配電盤中的輸出電路斷路器是否爲開啓的。
  - b. 若連接的設備有插接在 UPS ▲ 中,請檢查各 UPS PDU (配電單元)輸出電路斷路器 <sup>B</sup> 是否為開啓的狀態。
- 3. 打開 UPS 輸入電路斷路器 G。
- 4. 打開 UPS 系統啓用開關 ●。

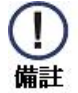

當沒有交流市電電源時,若是想要啓動 UPS,請按住冷開機鈕 9四秒鐘。

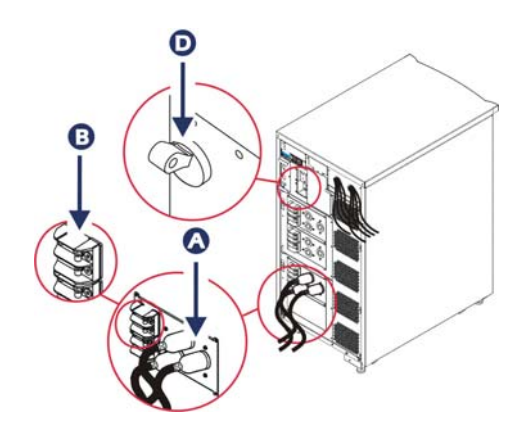

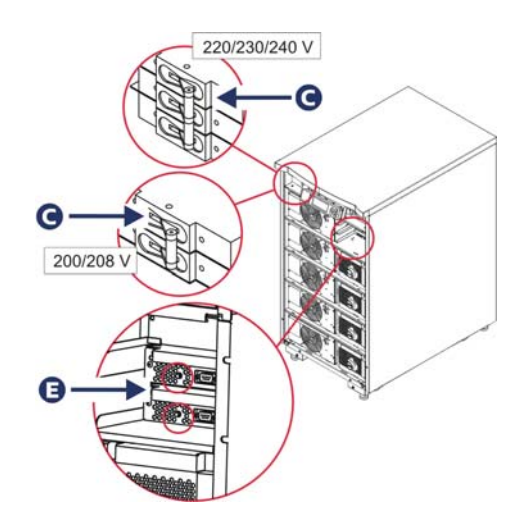

5. 初始化之後會出現監控畫面,顯示操作參數畫面。

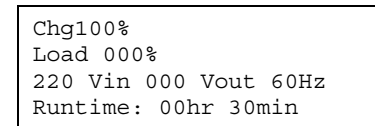

#### 設定正確的輸出電壓

1. 按下「Esc」鈕直到主功能表出現。使用上下方向鍵選擇「Setup」並按 ENTER 選取。

| Control     | Logging |
|-------------|---------|
| Status      | Display |
| >Setup      | Diags   |
| Accessories | Help    |

2. 使用方向鍵與 ENTER 鍵選取「Other」。

| Settings:   | Alarms |
|-------------|--------|
| Shutdown    | Bypass |
| Defaults    | Сору   |
| Output Freq | >Other |

3. 若您使用的輸出電壓不正確,請使用方向鍵和 ENTER 選取「Output」。游標會移到電壓欄位,而上下方向鍵可 移動可用的選項。請選取想要的電壓設定然後按一下 ENTER 選擇。

| Self Test | :    | Enabled  |
|-----------|------|----------|
| UPS ID:   | UPS_ | IDEN     |
| Vout Repo | rtir | ng: AUTO |
| >Output:  | 208  | BV       |

#### 供電至負載的設備

Symmetra LX 在執行此程序之前必須先啓動。

1. 按下「Esc」鈕直到主功能表出現。使用方向鍵與 ENTER 鍵選取「Control」。

| >Control    | Logging |
|-------------|---------|
| Status      | Display |
| Setup       | Diags   |
| Accessories | Help    |

2. 使用方向鍵與 ENTER 鍵選取「Turn UPS Output On」。注意:您必須移動至第二選項頁。

| Gracef | ul 1 | ſurn | Of  | E  |  |
|--------|------|------|-----|----|--|
| Start  | Runt | ime  | Ca  | L  |  |
| >Turn  | UPS  | Outr | put | On |  |
|        |      |      |     |    |  |

3. 選「YES」,確認剛剛的選擇。

| Confirm:           |  |
|--------------------|--|
| Turn UPS On        |  |
| CANCEL             |  |
| >YES ' Turn UPS On |  |

4. 此時會發出喀嗒聲並出現訊息。注意:您可能會收到一個以上的置換警告。請選取「Start Now」回應

UPS HAS BEEN COMMANDED TO TURN LOAD POWER ON

5. 接下來的 90 秒鐘,綠色的 Load On 指示燈會亮起並出現此訊息。

#### UPS LOAD IS ON Press any key…

#### 將 UPS 輸出電源及負載的設備關閉

1. 按下「Esc」鈕直到主功能表出現。

| >Control    | Logging |
|-------------|---------|
| Status      | Display |
| Setup       | Diags   |
| Accessories | Help    |

2. 向下移動並選擇「Turn UPS Output Off」指令。

| Grace | Eul 7 | Furn | Off | E   |
|-------|-------|------|-----|-----|
| Start | Runt  | time | Ca  | L   |
| >Turn | UPS   | Outr | put | Off |

3. 選「YES」,確認剛剛的選擇。

Confirm: Turn UPS Off NO, ABORT >YES, Turn UPS OFF

您會聽到一些喀嗒聲,並看見以下訊息。

UPS HAS BEEN COMMANDED TO TURN LOAD POWER OFF

大約90秒內,您會看見以下訊息,然後綠色的 Load On 狀態指示燈會熄滅。

輸出電源現已關閉。

| UPS LOAD | IS OFF  |
|----------|---------|
| Press    | any key |

4. 若要完全切斷 UPS 電源,請關閉系統啓用開關,並斷開輸入斷路器。

### 旁路操作

您可以使用維護旁路開關手動進行旁路操作,或是使用 PowerView 自動發出指令。

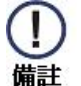

- 不論那種旁路模式,都必須將市電與電路斷路器開啓。
- UPS 需保持運作以便維持在指令旁路模式中。在關閉系統啓用開關,或將所有的智慧型模組卸下前,請先讓 UPS 進入維護旁路模式。

指令旁路

指令旁路功能需利用 PowerView 顯示畫面中的指令來執行。此模式用於將 UPS 的電路旁路並直接供電至負載的設備。

請依以下步驟利用指令旁路模式將 UPS 的輸出電源直接連接到分支電路(主電路)。

1. 使用「ESC」鍵,跳到主功能表,然後選擇 Control。

| >Control<br>Status | Logging<br>Display |
|--------------------|--------------------|
| Setup              | Diags              |
| Accessories        | Неір               |

2. 向下移動並選擇「UPS INTO BYPASS」指令。

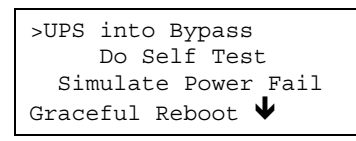

3. 選「YES」,確認剛剛的選擇。

Confirm: UPS into Bypass NO, ABORT >YES, UPS into Bypass

您會看見以下訊息。綠色的 LOAD ON 與黃色的 BYPASS 狀態指示燈會亮起。

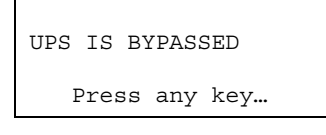

#### 維護旁路

維護旁路功能用於在輸入電路斷路器開啓時,手動將 UPS 旁路,並直接供電至負載的設備。 請依以下步驟利用維護旁路模式將 UPS 的輸出電源直接連接到分支電路(主電路)。

1. 確認輸入斷路器處於開啓狀態。

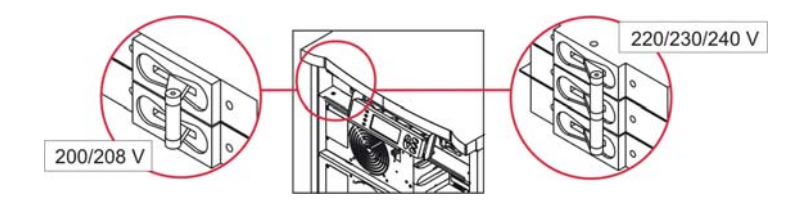

2. 開啓維護旁路開關。

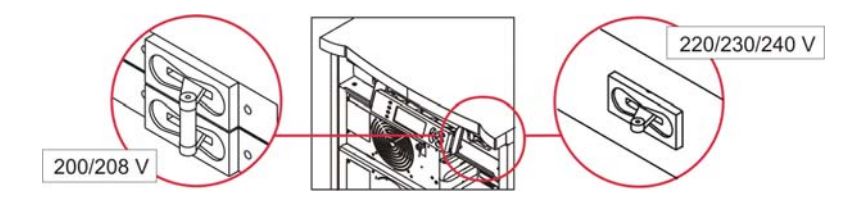

#### 語言設定

出廠時的使用者界面預設語言是英文。您可透過下載新的韌體至 PowerView 的方式改變顯示語言。法語、德語、義大利語、與西班牙語等語言功能皆附在光碟中。關於多語系產品文件與韌體的語系支援資訊,請參閱 APC 網站: http://www.apc.com。

本手冊中的圖解爲範本。您的組態可能與本程序所顯示的型號不同。

若要更改使用者界面語言,請執行以下步驟。

- 1. 握住機殼門把 🐼,輕輕往前再往上拉,將機殼門卸下。
- 2. 將 PowerView 顯示畫面的螺絲 <sup>B</sup> 與螢幕從機架上拆下即可將其卸下。

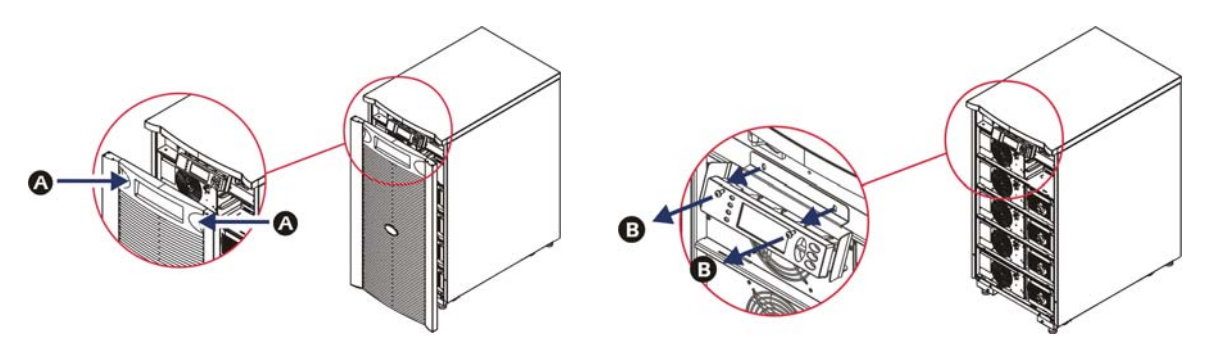

- 3. 卸下 PowerView 顯示裝置托座的固定螺絲 。
- 4. 從 PowerView 的 RJ-45 連接埠拔除 UPS 電纜 **0**。

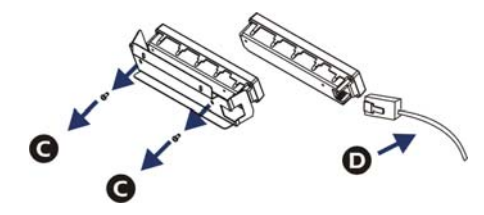

- 5. 連接 PowerView 與 UPS 電纜之間的通訊電纜 (內附)。
  - 將 RJ-45 接頭連接到 PowerView 後面的連接埠。
  - 將通訊電纜的 DB-9 母接頭連接到電腦序列埠。
  - 該電腦需具備網際網路連線以便下載語言套件。
  - 將 UPS 電纜連接到通訊電纜的 RJ-45 母接頭。

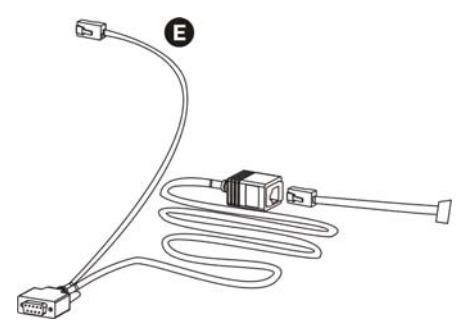

### 語言設定 (續)

- 尋找 UPS 要下載安裝的語言程式檔。
   請參閱 APC 網站: <u>http://www.apc.com/support</u>,並下載所需的語言套件。
- 7. 將 PowerView 進入程式設定模式,同時按住右邊的三個鍵(ESC、Help 以及 ENTER)約三秒鐘,直到 PowerView 發出長嗶聲。
  - LCD 會顯示程式設定畫面。
  - 若要在檔案開始傳輸前(步驟6)離開程式設定畫面,請按住「ESC」直到發出嗶聲(約一秒)。
- 8. 啓動超級終端機或電腦上的其它終端機模擬程式。
  - 設定通訊參數為 8 bits、no parity、no flow control、1 stop bit 和 19,200 bps。
  - 建立連線後,利用 Xmodem 協定由 PowerView 傳輸語言程式檔案。
  - 檔案傳輸完畢時, PowerView 會自行重置並以新語言顯示啓動畫面。
- 9. 如果檔案傳輸失敗, PowerView 會自行重置。請重複步驟6與步驟7, 再次嘗試檔案傳輸動作。
- 10. 離開終端機工作階段。
- 11. 從 PowerView 的 RJ-45 連接埠拔除程式設定電纜。
- 12. 將 UPS 電纜接到 PowerView 的 RJ-45 連接埠。
- 13. 鎖緊顯示裝置的兩個螺絲,將顯示裝置托架安裝到 PowerView 後部。
- 14. 用兩隻手抓住顯示裝置,輕輕將把手扣到機體上。
- 15. 將 PowerView 顯示裝置用兩顆螺絲鎖到 UPS 機體上加以固定。

## 功能表指令

以下段落說明每個指令的詳細內容。所有指令皆根據 PowerView 的功能表階層排序。

### Accessories 功能表

Accessories 功能表可監控已安裝的 APC 附件。PowerView 必須連接到 UPS 機體背面的電腦界面埠,才能監控內部附件。

### Control 功能表

使用 Control 功能表及其子功能表來控制 UPS 輸入輸出的電流。

| 功能表項目                               | 功能                                                                                                    |
|-------------------------------------|----------------------------------------------------------------------------------------------------|
| Turn UPS Output<br>On/Off           | 控制輸出電源對連線設備的傳輸。                                                                                                    |
| Do Self Test                        | 啓動系統的自我測試與診斷。檢測到問題時會顯示錯誤訊息。                                                                                                    |
| Simulate Power<br>Fail(ure)         | 模擬電源故障/恢復,以測試伺服器的故障事件認定。                                                                                                    |
| Graceful Reboot                     | 啓動訊號讓伺服器關機。經過使用者定義的「電池不足持續期」以及「關機延遲」之後,會關閉輸出電源直到使用者定義的「返回延遲」持續期結束。然後輸出電源會再次開啓。請參閱 <i>設定一關機</i> ,進行相關的時間延遲設定。<br>伺服器上必須使用 PowerChute 軟體,才能正確關機。 |
| Graceful Turn Off                   | 啓動訊號讓伺服器關機。經過使用者定義的「電池不足持續期」以及「關機延遲」之後,輸<br>出電源會關閉。請使用 <i>設定-關機來</i> 設定相關的時間。<br>伺服器上必須使用 PowerChute 軟體,才能正常關機。                                |
| Start/Stop Runtime<br>Cal(ibtation) | 計算精確的電池執行時間。從電池來源傳送負載設備的輸出電源。電池放電到容量的 25%。<br>電池容量必須 100%才能執行此測試。                                                                              |
| UPS into/out of<br>Bypass           | 控制旁路功能。旁路模式下,電源直接由市電供應給負載設備。                                                                                                    |

### Display 功能表

Display 功能表可讓使用者自訂 PowerView 的顯示。

| 顯示          | 功能                                 | 選項                                                                                                    |
|-------------|------------------------------------|----------------------------------------------------------------------------------------------------|
| Date/Time   | 設定正確的日期與時間。                        | 日期:dd-mmm-yyyy<br>例:11-Aug-2003<br>時間:hh:mm:ss<br>例:21:36:10                                                   |
| Password    | 防止未授權的組態變更。                        |                                                                                                    |
| Password    | 設定密碼。                              | 有效字元包括:<br>A-Z或0-9<br>鍵入' <u>'</u> 表示完畢。                                                                       |
| Timeout     | 設定閒置時限。                            | 1、2、5、10(預設値);<br>30 minutes (30分鐘);<br>1, 2, or 4 Hours (1、2或4小時);<br>或 Forever (永久)                          |
| Invalidate  | 讓密碼生效。防止未授權的 UPS 組態變更。             |                                                                                                    |
| Information | 顯示 PowerView 型號、序號、製造日期以<br>及版本資訊。 |                                                                                                    |
| Beeper      | 設定警示音(嗶聲)條件。                       |                                                                                                    |
| At UPS      | 不與 UPS 搭配使用。                       |                                                                                                    |
| At Display  | 在 PowerView 設定警示音參數。               | Power Failure (電源故障)、<br>Power Failure + 30 seconds (電源故障<br>超過 30 秒)、<br>Low Battery (電池電力不足)、或<br>Never (永不) |
| Volume      | 設定警示音量。                            | Off(關閉)、Low(低;預設<br>値)、Medium(中)或 High<br>(高)。                                                                 |
| Click       | 設定按下顯示按鈕時的聲音。                      | On(開啓;預設値)、Off(關閉)                                                                                             |
| Contrast    | 設定 LCD 畫面對比。                       | 0、1、2、3、4、5、6、或7                                                                                               |
| Config      | 自訂啓動畫面顯示的資訊。                       | 儘可能使用出廠預設值。                                                                                                    |

### Diagnostics 功能表

Diagnostics 功能表提供故障檢測的實用資訊。

| 功能表項目                         | 功能                  |
|-------------------------------|---------------------|
| Fault and Diagnostics         | 顯示目前系統故障以及該故障的診斷資訊。 |
| (Main) Intelligence Module    | 顯示詳細的智慧模組狀態與資訊。     |
| Redundant Intelligence Module | 顯示詳細的備援智慧模組狀態與資訊。   |
| Power Modules                 | 顯示詳細的電源模組狀態與資訊。     |
| Batteries                     | 顯示詳細的電池模組狀態與資訊。     |

### Help 功能表

要存取 PowerView 線上輔助說明畫面,請同時按下「Scroll Up」與「Scroll Down」按鍵,依內容來存取輔助說明。

### Logging 功能表

Logging 功能表可讓使用者自訂 UPS 記錄。

| 功能表項目              | 功能                                                                              |
|--------------------|---------------------------------------------------------------------------------|
| View Log           | 記錄最近的 64 個事件。指到任一項目並按下「ENTER」鍵,取得該事件的詳細資訊。                                      |
| View Statistics    | 記錄電池、電池不足、故障以及電池供電執行時間事件的傳輸次數。                                                  |
| Configure Logging  | 允許記錄內包含或排除各種類型的事件。事件類型包括 Power Events、UPS Controls、UPS Faults 以及 User Activity。 |
| Power Events       | 開啓(預設値)、關閉                                                                      |
| UPS Control        |                                                                                 |
| UPS Faults         |                                                                                 |
| User Activity      |                                                                                 |
| Measure UPS Events |                                                                                 |

## Logging 功能表(續)

| 功能表項目              | 功能                  |
|--------------------|---------------------|
| List Event Groups  | 列出每個群組的特定事件。        |
| Power Events       |                     |
| UPS Control Events |                     |
| User Activities    |                     |
| UPS Fault Events   |                     |
| Measure UPS Events |                     |
| Clear Log          | 清除檢視記錄。不清除使用中的事件列表。 |

### Status 功能表

Status 功能表顯示負載設備、電池/電源模組、電壓以及電流等資訊。

| 功能表項目                                | 功能                                                                                                    |
|--------------------------------------|----------------------------------------------------------------------------------------------------|
| Ø Vin Vout Iout                      | 顯示輸入電壓、輸出電壓與輸出電流資訊。                                                                                               |
| % load assuming no redundancy        | 將電流負載與所有電源模組的總容量做比較。                                                                                              |
| % load allowing for<br>n+ redundancy | 將電源負載與所有電源模組的總容量做比較,但不包含「容錯」警示臨界値之外的電源模<br>組。例如,若安裝四個電源模組,容錯警示臨界値設為「1」,則負載百分比在計算時僅使用<br>三個電源模組。請參閱「設定-警示」來設定備援程度。 |
| Frequencies                          | 顯示測量到的輸入與輸出頻率。                                                                                                    |
| Battery Status Screen                | 顯示電池模組容量、執行時間與狀態資訊。                                                                                               |
| Power Module Status<br>Screen        | 顯示電源模組容量、容錯能力與狀態資訊。                                                                                               |
| Alarm Thresholds<br>Status Screen    | 顯示使用者定義的警示設定。請參閱「設定-警示」來設定這些警示臨界值。                                                                                |
| Miscellaneous Status<br>Screen       | 顯示自我測試、最近系統傳輸、使用模式的摘要結果,以及智慧型模組與備援智慧型模組的<br>狀態。                                                                   |

## Setup 功能表

Setup 功能表可讓使用者自訂 UPS 功能。

| 功能表項目                       | 功能                                             | 選項                                                                          |
|-----------------------------|------------------------------------------------|-----------------------------------------------------------------------------|
| Shutdown                    | 設定市電電源故障事件的關機參數。                               | 無                                                                           |
| Low Batt(ery)<br>Dur(ation) | 設定 UPS 因電池耗盡而關機之前的分鐘數與警示。                      | 2(預設値)、5、7、10、<br>12、15、18 或 20 分鐘                                          |
| Shutdown Delay              | 如果電腦需要額外時機關機,請設定額外執行時間讓<br>電腦發出關機指令。           | 0、20(預設値)、60、120、<br>240、480、720 或 960 秒                                    |
| Return Delay                | 設定延遲間隔時間,讓市電電源在發生故障後,能在<br>系統回到連線狀態之前穩定下來。     | 0(預設値)、20、60、120、<br>240、480、720 或 960 秒                                    |
| Return Battery<br>Capacity  | 設定當要從外接的市電電源故障狀態復原時,重新輸<br>電給負載設備之前,所需的最低電池容量。 | 0(預設値)、15、25、35、<br>50、60、75 或 90 秒                                         |
| Defaults                    | 所有設定設為出廠預設值。                                   |                                                                             |
| Output Freq(uency)          | UPS 輸出電源會對此範圍內的輸入電源作相位鎖定。                      | 50 ±3 Hz、50 ± 0.1 Hz、60 ± 3<br>Hz、60 ± 0.1 Hz、Full range<br>Tracking(全範圍追蹤) |

## Setup 功能表(續)

| 功能表項目          | 功能                                                                                                    | 選項                                                                                                    |
|----------------|----------------------------------------------------------------------------------------------------|----------------------------------------------------------------------------------------------------|
| Alarms         | 設定警示臨界値。                                                                                                    | 無                                                                                                    |
| Redundancy     | 如果備援值落在此層次,就會發生警示音。                                                                                                    | 0(預設値)、1或2                                                                                                    |
| Load           | 負載設備超出此界限時發出警示音。(上限值是 UPS 的最大電源)。                                                                                                    | 無(預設値)、1、2、3、4、<br>5、6、7、8、9、10 或 12 kVA                                                                                                    |
| Runtime        | 剩餘執行時間低於此層次(小時:分鐘)時發出警示<br>音。                                                                                                    | 0:0(預設値)、5m、10m、<br>15m、30m、45m、1h、2h、<br>3h、4h、5h、6h、7h 或 8h                                                                                       |
| Bypass         | 若 UPS 故障且輸入電壓或線路頻率超出正常範圍,<br>此功能可讓使用者選擇旁路模式,或減少負載。                                                                                              | Go to Bypass(進入旁路)或<br>Drop Load(減少負載設備)                                                                                                    |
| Сору           | 選擇您想要將 UPS 資料移入或移出的組態項目,然<br>後選擇您希望資料移動的方向。<br>注意:複製不同電壓版本的資料可能無法得到最佳化<br>效能;使用者必須檢查所選的輸出電壓。複製不同的<br>產品線可能會使目標 UPS 設定回到出廠預設值,特<br>別是複製來源的容量較小時。 | <ul> <li>選項包括: 組態編號,從</li> <li>UPS 到顯示裝置,以及從顯</li> <li>示裝置到 UPS。</li> <li>Copy 指令定義請參閱</li> <li>PowerView 手冊,990-0142 的</li> <li>第 11 頁。</li> </ul> |
| Other          | 其餘使用者定義的設定。                                                                                                    |                                                                                                    |
| Self Test      | 在使用者指定的間隔時間中,UPS 可以自動進行自我<br>測試。                                                                                                    | At Power On (開機時)、7<br>days (7天)、14 days (14<br>天;預設値)或 Disable (停<br>用)                                                                            |
| UPS ID         | 爲系統指定八個字元的字串。。                                                                                                    |                                                                                                    |
| Output         | 設定輸出電壓。選項取決於系統組態。                                                                                                    | 美國/日本:<br>200 V、208 V、240 V<br>國際:<br>220 V、230 V、240 V                                                                                             |
| Vout Reporting | 報告關鍵輸出電壓。                                                                                                    | 自動                                                                                                    |

## 故障檢測

PowerView 顯示裝置會報告多種不同訊息,包括警示狀態與系統組態變更。本段列出所有的 PowerView 顯示訊息、該訊息的出現原因、以及對應的修正動作。

關於複雜的 UPS 問題,請聯絡 APC 技術支援人員要求協助。請參閱 APC 網站: http://www.apc.com,找出離您最近的地點。

訊息可能同時出現。如果發生此狀況,請重複檢視所有訊息,以更加瞭解系統狀況。

| 狀態 | PowerView 訊息                                | 原因                                                                 | 修正動作                                                                                                    |
|----|---------------------------------------------|--------------------------------------------------------------------|----------------------------------------------------------------------------------------------------|
| 啓動 | #Pwr modules changed since last ON.         | 上一次發出 Pwr ON 指令之後,UPS<br>新增或移除了至少一個電源模組。                           | 不需要修正動作。繼續開機。                                                                                                    |
|    | #Batteries changed since last ON.           | 上一次發出 Pwr ON 指令之後,UPS<br>新增或移除了至少一個電池模組。                           |                                                                                                    |
|    | No Redundant Intelligence<br>Module (IM).   | 備援智慧模組並未安裝,或不在運<br>作中。                                             | 繼續開機或放棄開機並安裝新的 IM。<br>注意:如果沒有兩個 IM 在運<br>作,則發生 IM 故障事件時就<br>沒有備援。                                                                |
|    | Batt capacity less than Return<br>Batt Cap. | UPS 電池容量低於使用者對開啓負<br>載設備指定的最小電池容量。                                 | 選項1:放棄開機並讓電池重<br>新充電。<br>選項2:以低於下限的電池容<br>量,繼續開機。                                                                                |
|    | Input Freq outside configured range.        | 對 UPS 的輸入頻率超過設定的範<br>圍。輸出頻率與輸出頻率不同步。<br>無法使用一般旁路模式。系統會以<br>電池電源啓動。 | 選項1:提高輸入電壓的頻<br>率。<br>選項2:使用PowerView擴大<br>輸入頻率的可接受範圍。<br>(Startup>Setup>OuputFreq)<br>選項3:繼續開機。無法使用<br>一般旁路模式,且系統可能以<br>電池電源開機。 |

| 狀態    | PowerView 訊息                                 | 原因                                                   | 修正動作                                              |
|-------|----------------------------------------------|------------------------------------------------------|---------------------------------------------------|
| 啓動(續) | AC adequate for UPS but not for bypass.      | 該 UPS 會以輸入電壓進行線上運<br>作。但當需要旁路時,輸入電壓將<br>不足以供電給負載的設備。 | 選項1:提高輸入電壓。<br>選項2:繼續開機。無法使用<br>一般旁路模式。           |
|       | Low/No AC input, start-up on battery.        | 輸入電壓不足以啓動 UPS。如果繼續開機,UPS 會以電池電源運作。                   | 選項1:放棄開機,直到有足<br>夠的輸入電壓。<br>選項2:繼續開機。電池會釋<br>出電力。 |
| 一般狀態  | # of batteries increased.                    | 系統增加了至少一個電池模組。                                       | 不需要任何修正動作。                                        |
|       | # of batteries decreased.                    | 系統移除了至少一個電池模組。                                       |                                                   |
|       | # of Pwr Modules increased.                  | 系統增加了至少一個電源模組。                                       |                                                   |
|       | Intelligence Module inserted.                | 智慧模組已安裝在較低的 IM 插<br>槽。                               |                                                   |
|       | Intelligence Module<br>removed.              | 智慧模組已從較低的 IM 插槽移<br>除。                               |                                                   |
|       | Redundant Intelligence<br>Module inserted.   | 智慧模組已安裝在較高的 IM 插<br>槽。                               |                                                   |
|       | Redundant Intelligence<br>Module removed.    | 智慧模組已從較高的 IM 插槽移<br>除。                               |                                                   |
|       | # of External Battery<br>Cabinets increased. | 連接至少一個外部電池櫃到機體。                                      |                                                   |
|       | # of External Battery<br>Cabinets decreased. | 從機體拔除至少一個外部電池櫃。                                      |                                                   |
|       | Redundancy Restored.                         | 發生電源模組備援電力流失,並且<br>已恢復。已安裝其他模組,或是負<br>載已減弱。          |                                                   |

| 狀態          | PowerView 訊息                                              | 原因                                                                          | 修正動作                                                                                                    |
|-------------|-----------------------------------------------------------|-----------------------------------------------------------------------------|----------------------------------------------------------------------------------------------------|
| 一般狀態<br>(續) | Redundancy Restored.                                      | 發生電源模組備援電力流失,並且<br>已恢復。已安裝其他模組,或是負<br>載已減弱。                                 | 不需要修正動作。                                                                                                    |
|             | Load is No Longer above<br>Alarm Threshold.               | 負載程度超過負載警示臨界值。該<br>情況已透過減少負載或提高臨界值<br>的方式修正。                                |                                                                                                    |
|             | Min Runtime restored.                                     | 系統執行時間低於設定的執行時間<br>下限,且已經恢復。<br>安裝其他的電池模組,重新充電現<br>有的電池模組,減少負載,或是提<br>高臨界値。 |                                                                                                    |
| 模組故障        | Bad Battery Module.                                       | 電池模組故障,必須更換。                                                                | 請參閱 Symmetra LX 實體安裝<br>指南中的模組安裝說明。                                                                                                    |
|             | Bad Power Module.                                         | 電源模組故障,必須更換。                                                                |                                                                                                    |
|             | Intelligence Module is installed and failed.              | 較低 IM 插槽的智慧模組發生故<br>障。                                                      |                                                                                                    |
|             | Redundant Intelligence<br>Module is installed and failed. | 較高 IM 插槽的智慧模組發生故<br>障。                                                      |                                                                                                    |
| 臨界値警示       | Load is above kVA alarm threshold.                        | 負載超過使用者指定的負載警示臨<br>界值。                                                      | 選項1:減少負載。<br>選項2:使用PowerView界<br>面,提高警示臨界値。                                                                                                    |
|             | Redundancy has been lost.                                 | UPS 檢測不到備援電源模組。電源<br>模組故障,或負載增加。                                            | <ul> <li>選項1:如果可能,請安裝其<br/>他電源模組。</li> <li>選項2:減少負載。</li> <li>選項3:設定備援値為零,取<br/>消備援警示。</li> <li>(啓動&gt;設定&gt;警示&gt;備援値&gt;</li> <li>零)</li> </ul> |

| 狀態           | PowerView 訊息                                     | 原因                                                                   | 修正動作                                                                                                    |
|--------------|--------------------------------------------------|----------------------------------------------------------------------|----------------------------------------------------------------------------------------------------|
| 臨界値警示<br>(續) | Redundancy is below alarm threshold.             | 實際電源模組備援低於使用者指定<br>的備援警示臨界值。電源模組故<br>障,或負載增加。                        | <ul> <li>選項1:如果可能,請安裝其<br/>他電源模組。</li> <li>選項2:減少負載。</li> <li>選項3:使用 PowerView 降低<br/>備援警示臨界值。</li> <li>(啓動&gt;設定&gt;警示&gt;備援值)</li> </ul>                                              |
|              | Runtime is below alarm<br>threshold.             | 預測執行時間少於使用者指定的最<br>低執行時間警示臨界値。電池容量<br>減少,或負載增加。                      | <ul> <li>選項1:請讓電池模組充電</li> <li>選項2:如果可能,請增加電</li> <li>池模組數量。</li> <li>選項3:減少負載。</li> <li>選項4:使用 PowerView 降低</li> <li>執行時間警示臨界值。</li> <li>(啓動&gt;設定&gt;警示&gt;執行時</li> <li>間)</li> </ul> |
| 旁路           | Bypass is not in range (either freq or voltage). | 頻率和(或)電壓超出旁路可接受<br>範圍。當 UPS 連線中且無法使用旁<br>路模式時會出現此訊息。系統可能<br>以電池電源啓動。 | 選項1:減低敏感度以便輸入<br>頻率。(啓動>設定>輸出頻<br>率)<br>選項2:修正輸入電壓,提供<br>可接受的電壓和(或)頻率。                                                                                                    |
|              | Bypass contactor stuck in bypass position.       | UPS 處於旁路狀態,無法線上運作。                                                   | 請聯絡合約上的服務供應商或<br>APC 技術支援。                                                                                                    |
|              | Bypass contactor stuck in on-<br>line position.  | UPS 處於線上狀態,無法進入旁路<br>模式。                                             |                                                                                                    |
|              | UPS in bypass due to internal fault.             | 因為發生故障,UPS 轉變為旁路模式。                                                  |                                                                                                    |
|              | UPS in bypass due to overload.                   | 負載超過系統電源容量。UPS 切換<br>爲旁路模式。                                          | 選項1:減少負載。<br>選項2:如果可能,請增加系<br>統電源模組。                                                                                                    |
|              | System is in Maintenance<br>Bypass.              | 因為打開維護旁路開關,所以 UPS<br>處於旁路模式。                                         | 不需要修正動作。                                                                                                    |

| 狀態   | PowerView 訊息                                                        | 原因                                            | 修正動作                                                        |
|------|---------------------------------------------------------------------|-----------------------------------------------|-------------------------------------------------------------|
| 一般故障 | On Battery.                                                         | UPS 處於電池供電模式。電池模組<br>正在放電。                    | 不需要任何修正動作。<br>注意:執行時間受到限制。請<br>準備關閉 UPS 與負載的設備,<br>或恢復輸入電壓。 |
|      | Need Bat Replacement.                                               | 需要更換一或多個電池模組。                                 | 請參閱模組更換程序。                                                  |
|      | UPS Fault.                                                          | 電源模組發生故障。發生不良電源<br>模組故障訊息時,就會出現 UPS 故<br>障訊息。 | 請聯絡合約上的服務供應商或<br>APC 技術支援。                                  |
|      | Shutdown or unable to<br>transfer to Batt due to<br>overload.       | 因為發生超載、無法旁路,致使<br>UPS 關機。                     | 選項1:減少負載以排除超載<br>情形。                                        |
|      |                                                                     |                                               | 選項 2:如果可能,請增加電<br>源模組以排除超載情形。                               |
|      |                                                                     |                                               | 選項3:更換故障電源模組以<br>排除超載情形。                                    |
|      |                                                                     |                                               | 注意:如果因為電源故障而無<br>法進入旁路模式,請等待電源<br>恢復。如果是市電問題,請修<br>復。       |
|      | Load Shutdown from Bypass.<br>Input Freq / Volts outside<br>limits. | UPS 在旁路模式時將負載設備關<br>閉,因為輸入電源超出可接受範<br>圍。      | 修正輸入電壓問題。                                                   |
|      | Fault, Battery Charger<br>Failure.                                  | 一或多個電源模組的電池充電器故<br>障。                         | 請參閱模組更換程序。                                                  |
|      | Fault, Bypass Relay<br>Malfunction.                                 | 旁路繼電器故障。                                      | 請聯絡合約上的服務供應商或<br>APC 技術支援。                                  |
|      | Fault, Internal Temp<br>exceeded normal limits.                     | 一或多個電池模組溫度過高。                                 | 更換過熱的模組。請參閱模組<br>更換程序。                                      |

| (續) | Input circuit breaker tripped<br>open.                   | UPS 輸入斷路器跳脫成斷路。輸入<br>電壓與 UPS 中斷連接。                  | 選項1:如果此情況與超載有<br>關,請減少負載並重置斷路<br>器。<br>選項2:如果與超載無關,請<br>重置斷路器。若斷路器再次跳<br>脫成斷路,請聯絡合約上的服<br>務供應商或APC技術支援。 |
|-----|----------------------------------------------------------|-----------------------------------------------------|----------------------------------------------------------------------------------------------------|
|     | System level fan failed.                                 | UPS 機體的冷卻風扇故障。                                      | 請聯絡合約上的服務供應商或<br>APC 技術支援。                                                                              |
|     | The Redundant Intelligence<br>Module (IM) is in control. | 較低 IM 插槽的智慧模組故障或並<br>未安裝。較高 IM 插槽的智慧模組<br>正在管理所有作業。 | 更換智慧模組。請參閱模組更<br>換程序。                                                                                   |
|     | IIC inter-module communications failed.                  | MIM 與一個以上的其他模組之間,<br>發生通訊故障。                        | 請聯絡合約上的服務供應商或<br>APC 技術支援。                                                                              |

### 服務

若 UPS 需要檢修,不要將其送回經銷商。請依以下步驟處理:

- 1. 檢視故障檢測章節中討論的問題,以便排除一般問題。
- 2. 確認電路斷路器並未跳脫。斷路器跳脫是 UPS 最常見的問題!
- 3. 若問題持續存在,請聯絡客戶服務中心或造訪 APC 網站: http://www.apc.com。
  - 請記錄 UPS 設備的型號和購買日期。技術人員會請您描述問題,如果可能的話會嘗試在電話中加以 解決。如果問題不能在電話中解決,技術人員會發給您一組「維修商品授權編號」(RMA#)。
  - UPS 設備在保固期內,可以免費維修。否則將收取修理費用。
- 4. 將 UPS 裝入原包裝。如果原包裝已不在,請聯絡客戶服務中心取得新材料。請參閱 APC 網站取得客 戶服務中心電話號碼。
- 5. 將 UPS 妥善包裝,以免在運輸中受損。不要使用發泡聚苯乙烯作為包裝材料。在運輸中的損壞不予 保修。
- 6. 在包裝外面註明 RMA#。

#### APC 聯絡電話及支援

有關聯絡電話及支援,請參閱 APC 網站: <u>http://www.apc.com</u>。

#### 電池更換套件與電池回收

關於電池更換套件與電池回收資訊,請聯絡經銷商或造訪 APC 網站 <u>http://www.apc.com</u>。如果您想將舊電池退回 APC 回收,運送前請使用新電池的包裝材料包裝舊電池。

2005 所有內容之版權歸 American Power Conversion 公司所有。版權所有。未經許可,嚴禁複製全部或部分內容。

APC、APC標誌、Symmetra、InfraStruXure、Smart-UPS、與PowerChute為American Power Conversion Corporation公司的註冊商標。其它所有商標均屬其個別擁有者之財產。